## 办事预约(顺德)

## 功能简介

为拓宽市民进行办事预约的渠道,方便市民更快办理业务事项。市民之窗通过与佛山市顺 德行政服务中心对接,开通顺德办事预约业务功能,让市民可以在任意一部市民之窗的终端 机上,通过身份验证与填写手机号后即可办理行政办事预约事项。

## 操作流程

1.市民在市民之窗首页点击[办事预约]应用功能,如下图所示:

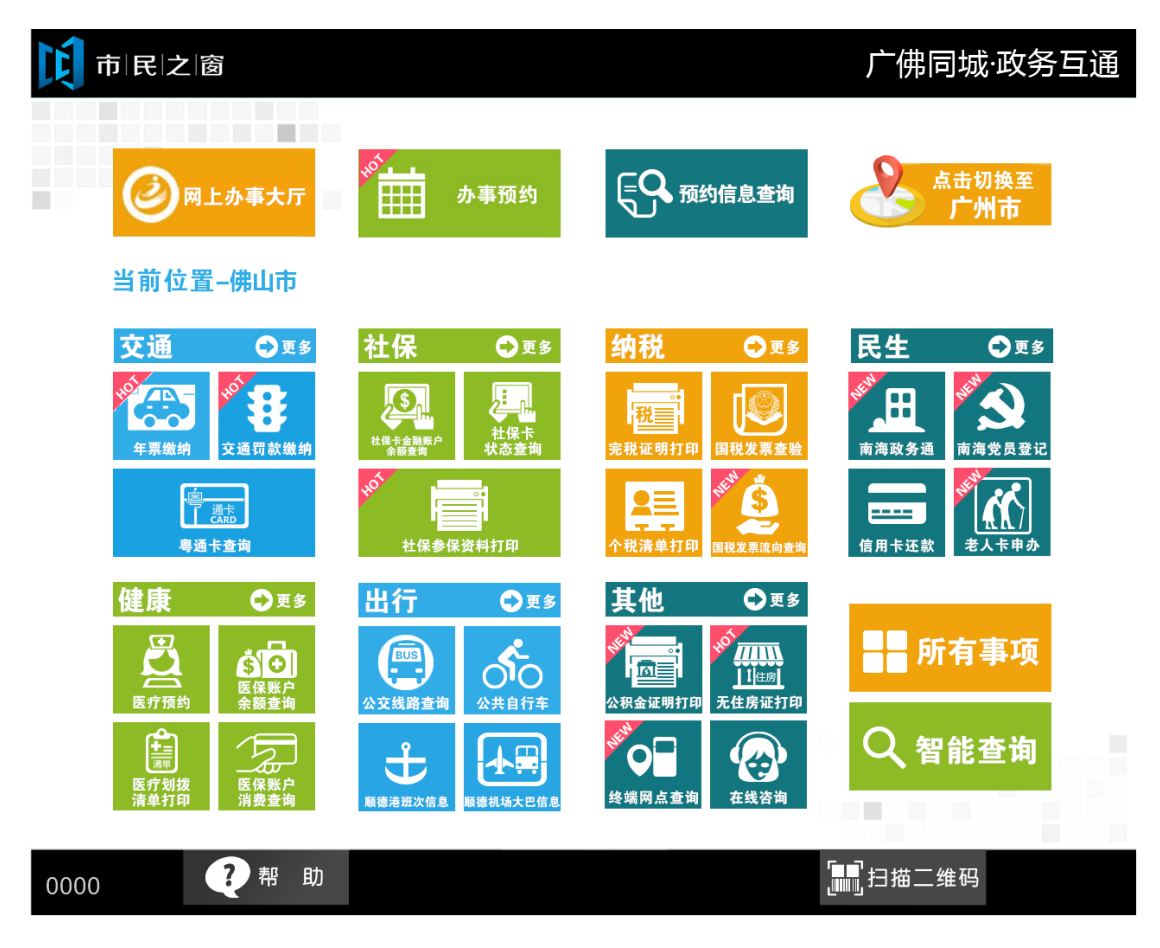

2.市民在【选择区域页面】单击选择预约区域,如下图所示:

| 市民之窗           |               |      | 广佛同城·政务互通        |
|----------------|---------------|------|------------------|
|                | 请说            | 选择区域 |                  |
|                |               |      |                  |
|                |               |      |                  |
|                |               |      |                  |
| <b>祥城区</b>     | 南海区           | 顺德区  | 高明区              |
|                |               |      |                  |
| () 温馨提示:请选择您要预 | <b>预约的区域。</b> |      |                  |
| 0000 ? 帮助      | Â             | 返回首页 | [Ⅲ]]扫描二维码 剩余299秒 |

3. 在[身份证刷卡页面]在终端身份证感应区进行身份证刷卡操作,如下图所示:

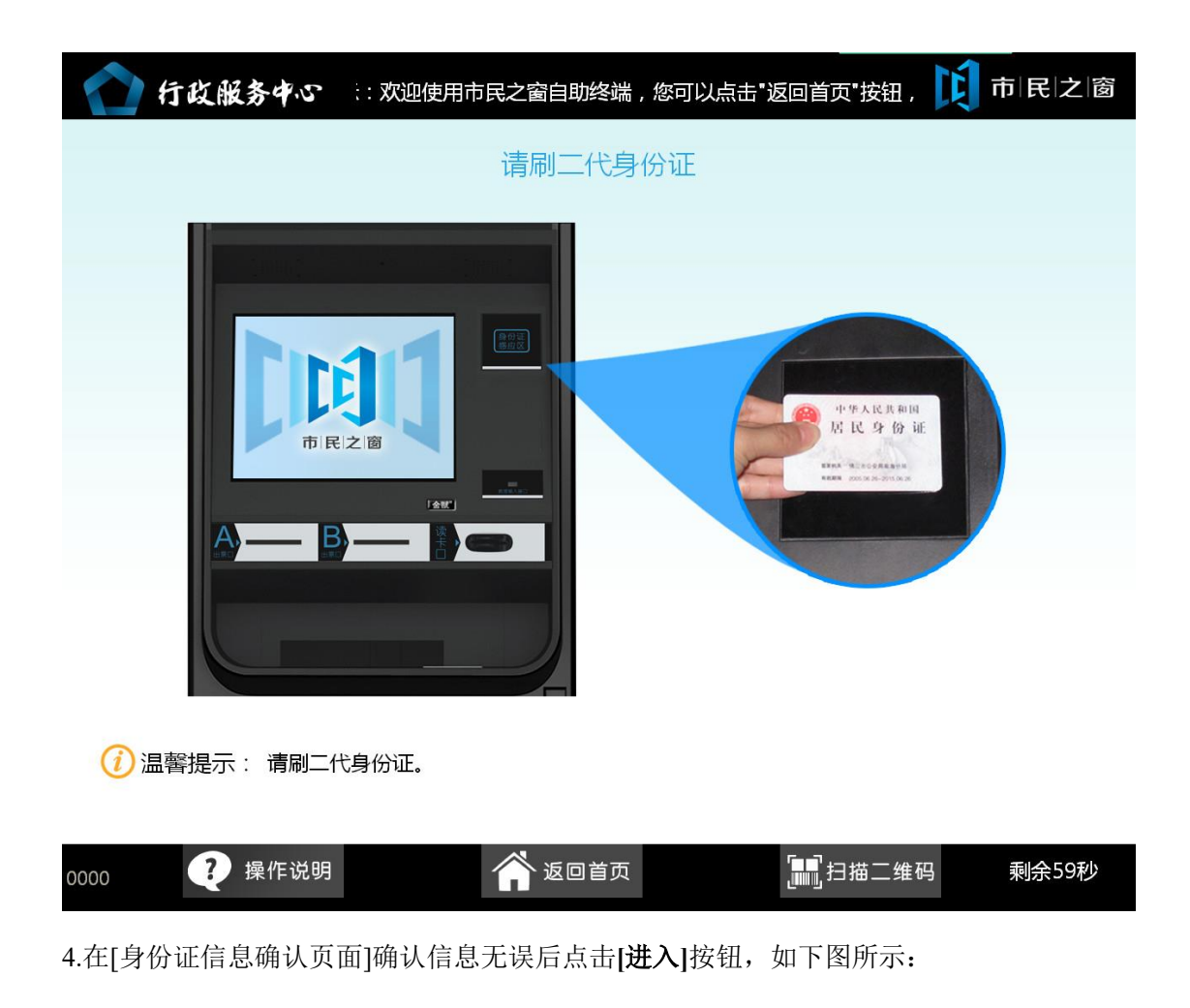

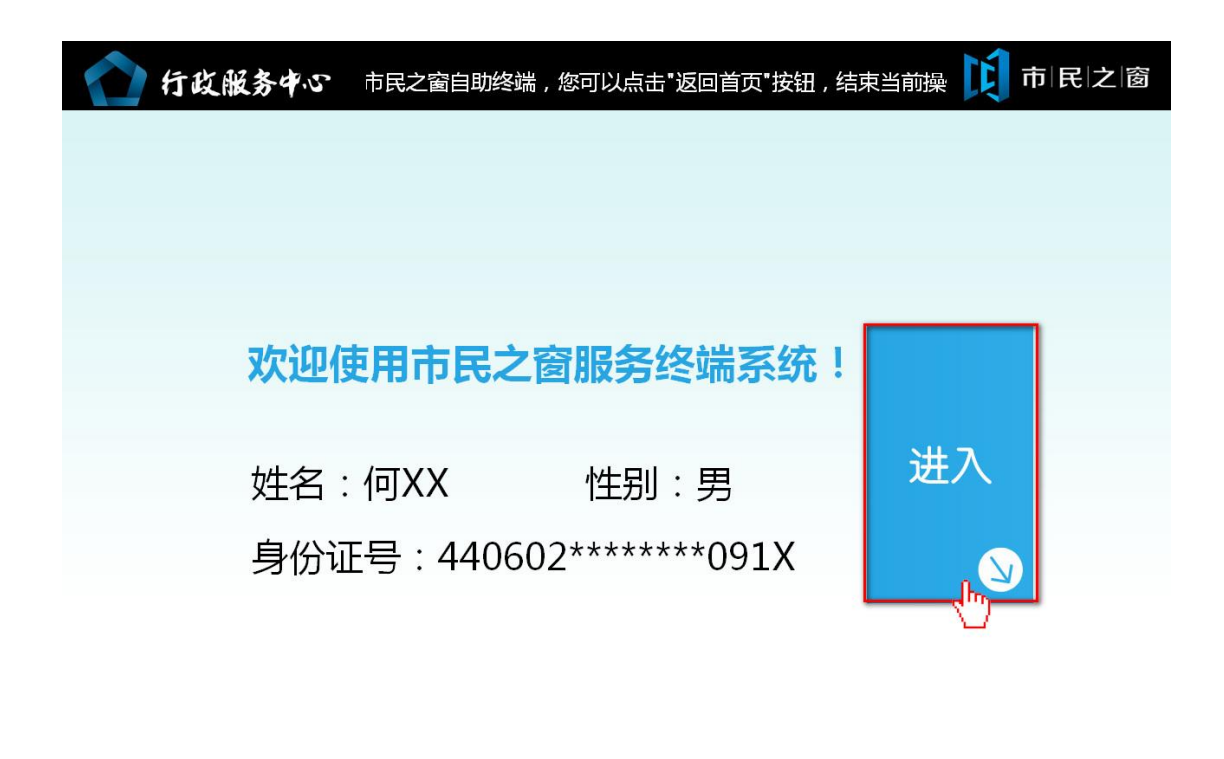

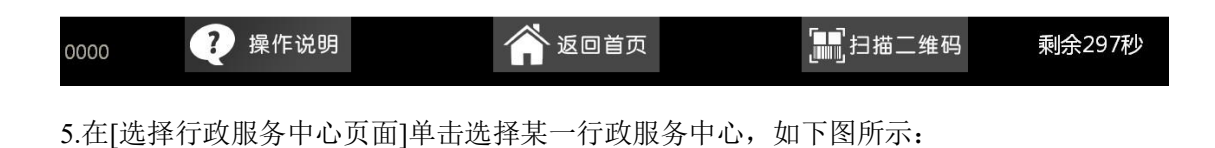

| 市民之窗          |             |              | 广佛同城·政务互通                                        |
|---------------|-------------|--------------|--------------------------------------------------|
|               | 请选择行证       | <b>攺服务中心</b> |                                                  |
|               |             |              |                                                  |
| 伦教行政服务中心      | 北滘行政服务中心    | 容桂行政服务中心     | 大良行政服务中心                                         |
|               |             |              |                                                  |
| 陈村行政服务中心      | 大良行政服务中心    | 均安行政服务中心     | 杏坛行政服务中心<br>———————————————————————————————————— |
| 乐从行政服务中心      | 勒流行政服务中心    | 区行政服务中心      |                                                  |
|               |             |              |                                                  |
|               |             |              |                                                  |
|               |             |              |                                                  |
| () 温馨提示:请选择您想 | 要预约的行政服务中心。 |              |                                                  |
|               |             | O E-         | ·步                                               |
| 0000 🧳 🥐 帮 助  |             |              | 」扫描二维码 剩余299秒                                    |
| 6.在[选择预约日期类型] | 〔面]根据需要,选择  | 预约日期类型,如下图   | ]所示:                                             |

| 市民之窗                   | 广佛同城·政务互通             |
|------------------------|-----------------------|
| 请选择预                   | <b>政的日期类型</b>         |
| 工作日预约                  | 周末预约                  |
| (i) 温馨提示:请选择您要预约的日期类型。 |                       |
| 0000 ?帮助               | 返回首页 III 扫描二维码 剩余299秒 |
| 7.在[综合业务列表页面]选择某一综合业务, | 如下图所示:                |

| 戊市 | I∣Ę | Ri之i窗 广佛同城·政务  | 所互通 |
|----|-----|----------------|-----|
|    |     | 综合业务列表         |     |
|    | 综   | 宗合业务           |     |
|    | 1   | 顺德出入境检验检疫局     |     |
|    |     | 区个人类一门式窗口      |     |
|    | 6   | 区企业投资综合服务办公室   |     |
|    | 1   | 区司法局           |     |
|    | 1   | 区市场监督管理局(工商质监) |     |
|    |     |                |     |
|    |     |                |     |
|    |     |                |     |
|    |     |                |     |

() 温馨提示:请选择您想要办理的综合业务。

|      |     |        | ◆ 上一步             |        |
|------|-----|--------|-------------------|--------|
| 0000 | ?帮助 | 🏠 返回首页 | <b>□</b> □□]扫描二维码 | 剩余299秒 |
|      |     |        |                   |        |

8.在[具体业务列表页面]选择某一具体业务后,点击【在线预约】按钮,如下图所示:

| 市民之窗        |        | 广佛同城·政务互通 |
|-------------|--------|-----------|
|             | 具体业务列表 |           |
| 具体业务        |        |           |
| 民政、人社(事项受理) |        | 在线预约      |
| 旅游、印刷(事项受理) |        | 在线预约      |
| 司法、律师(事项受理) |        | 在线预约      |
| 会计 ( 事项受理 ) |        | 在线预约      |
| 卫生计生(事项受理)  |        | 在线预约      |
| 侨务(事项受理)    |        | 在线预约      |
|             |        |           |
|             |        |           |
|             |        |           |

() 温馨提示:请选择您想要办理的具体业务。

|      |     |        | ← 上一步             |        |
|------|-----|--------|-------------------|--------|
| 0000 | ?帮助 | 🏠 返回首页 | <b>[]]]</b> 扫描二维码 | 剩余299秒 |
|      |     |        |                   |        |

9.在[业务描述页面]查看业务描述后,点击【下一步】按钮,如下图所示:

| 市民之                                               | <b> </b> 窗                                                                                                    |                                          | 广佛同城·政务互通 |
|---------------------------------------------------|----------------------------------------------------------------------------------------------------|------------------------------------------|-----------|
|                                                   | 业务                                                                                                    | <b>务描述</b>                               |           |
| 办事所需<br>(一)申<br>1、<br>2、<br>4、<br>5、<br>6、车<br>7、 | 资料<br>请注册登记的,机动车所有人应当填写明<br>机动车所有人的身份证明;<br>购车发票等机动车来历证明;<br>们动车整车出厂合格证明或者进口机动车<br>车辆购置税完税证明或者免税凭证;<br>们动车交通事故责任强制保险凭证;<br>船税纳税或者免税证明<br>去律、行政法规规定应当在机动车注册登 | 申请表,交验机动车,并提交以<br>进口凭证;<br>记时提交的其他证明、凭证。 | 【下证明、凭证:  |
| 不<br>应当提求                                         | 属于经海关进口的机动车和国务院机动车机动车和国务院机动车机动车安全技术检验合格证明。                                                                                                    | 产品主管部门规定免予安全技                            | 法检验的机动车,还 |

(i) 温馨提示:请阅读以上提示信息。

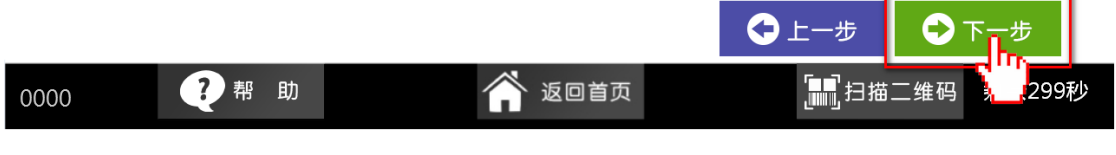

10.在[选择预约时间段页面]选择某一日期时间段后,点击【选择】按钮,如下图所示:

| 广佛同城·政 | 务互通 |
|--------|-----|
|--------|-----|

|                  | 请选择预约时间段    |      |    |
|------------------|-------------|------|----|
| 口期               | 时间的         | 可预约粉 | 塌作 |
| 2016-09-08、星期四   | 08:30-12:00 | 10   | 选择 |
| 2016-09-08,星期四   | 14:00-17:30 | 0    | 选择 |
| 2016-09-09 , 星期五 | 08:30-12:00 | 10   | 选择 |
| 2016-09-09 , 星期五 | 14:00-17:30 | 10   | 选计 |
| 2016-09-12 , 星期一 | 08:30-12:00 | 10   | 选择 |
| 2016-09-12 , 星期一 | 14:00-17:30 | 10   | 选择 |
| 2016-09-13 星期一   | 08:30-12:00 | 0    | 选择 |

() 温馨提示:请选择您想要办理业务的时间段。

|      |    |   |        | <b>⊖</b> ⊥ | 一步          |        |
|------|----|---|--------|------------|-------------|--------|
| 0000 | ?帮 | 助 | 🏠 返回首页 |            | []]]] 扫描二维码 | 剩余299秒 |
|      |    |   |        |            |             |        |

11.在[确认预约信息页面]查看确认信息后,点击【确认】按钮,如下图所示:

| II T | 制民 之 窗 | 广佛同城·政务国                 | 三通 |
|------|--------|--------------------------|----|
|      |        | 请确认预约信息                  |    |
|      |        | Pた 示明                    |    |
|      | 姓石:    |                          |    |
|      | 身份证号码: | 440981198068513214       |    |
|      | 综合业务:  | 区市场监督管理局(工商质监)           |    |
|      | 具体业务:  | 工商登记                     |    |
|      | 预约时间:  | 2016-07-29 , 09:30-10:00 |    |

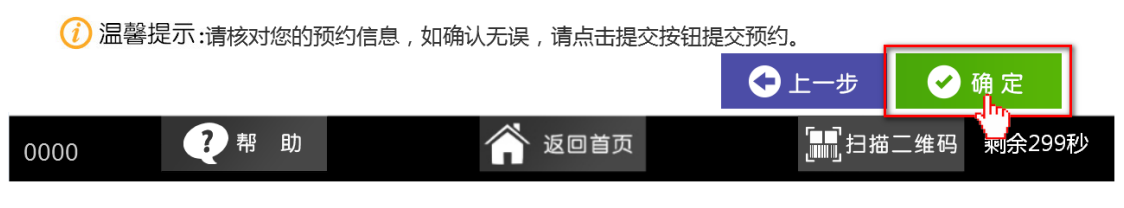

12.在[填写预约信息页面],输入手机号码后,点击【获取短信验证码】按钮,获取验证码后, 输入验证码、检车编号后,点击【提交】按钮,如下图所示:

| 市民之窗                |            | 广佛同城·政务互通                             |
|---------------------|------------|---------------------------------------|
|                     | 请填写预约信息    |                                       |
|                     |            |                                       |
|                     |            |                                       |
| 手机号码:               | 点击输入 * 请确认 | 、您输入的手机号码是否正确,<br>; <u>收不到验证码</u> 短信。 |
| 验证码:                | 点击 💦 🔭     |                                       |
| 检车编号                |            |                                       |
|                     |            |                                       |
| (i) 温馨提示:请填写您的预约信息。 |            | 5<br>し返出<br>日<br>長文                   |
| 0000 ? 帮助           | 😭 返回首页     | 副扫描二维码 的余299秒                         |
| 13.在[正在打印页面]等待小票的打印 | 印纸,如下图所示:  |                                       |

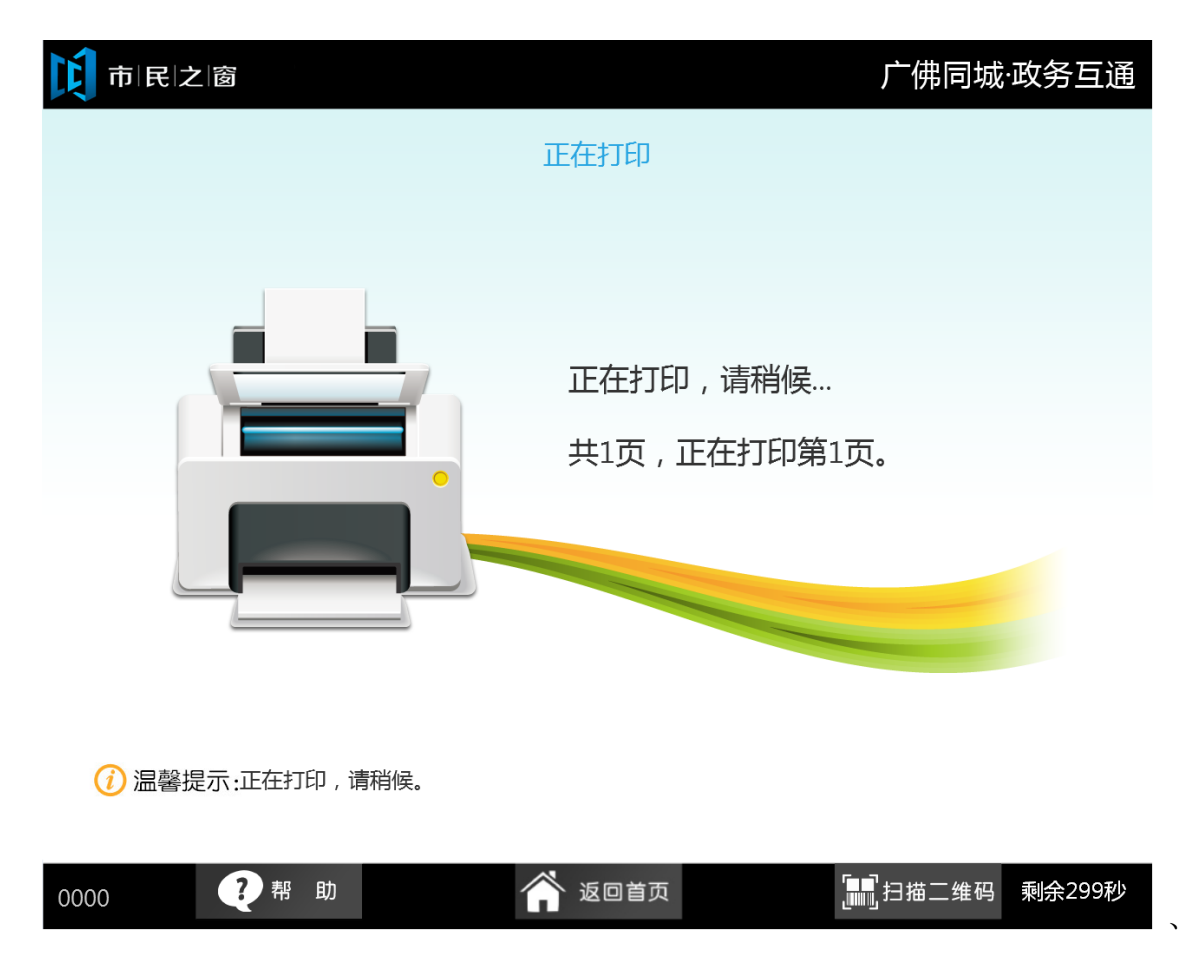

14.在[提示信息页面]点击【退出】按钮,如下图所示:

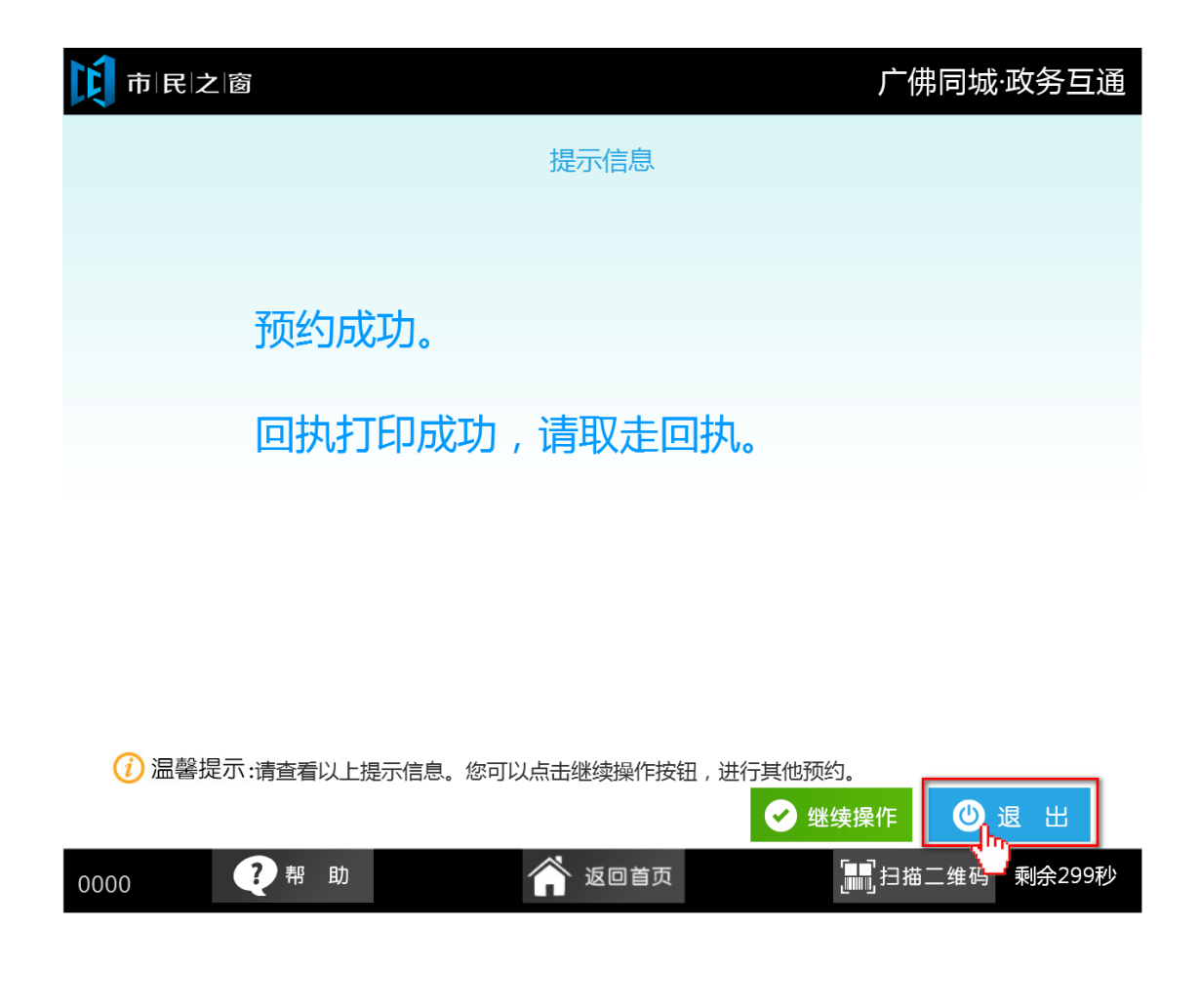